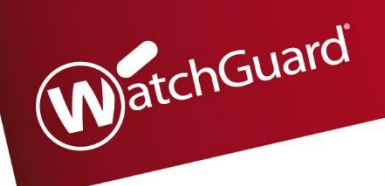

## **REMPLACEMENT Boitier WatchGuard**

Procédure WG - [AP 2023/10]

### ETAPE 1 – Récupération de la config du boitier en place

Se connecter sur le Boitier en fonctionnement. Grâce à Policy Manager, récupérer la config sur son PC.

| <u>F</u> ic | hier | Modifi <u>e</u> r    | Afficher      | <u>Configuration</u> | <u>R</u> éseau | FireCl | uster  | V <u>P</u> N    | Services of          | d'abonnem     | en <u>t A</u> | ide                |
|-------------|------|----------------------|---------------|----------------------|----------------|--------|--------|-----------------|----------------------|---------------|---------------|--------------------|
|             | •    | Nouveau              |               |                      | Ctr            | l+N    | ¥ ,\$  | A   💷           | <b>/</b>             | E 🔍           | ?             |                    |
|             | 5    | <u>O</u> uvrir       |               |                      |                | >      | ices ( | (includin       | ng the Inter         | net) to cor   | nnect to      | your Fire          |
| E           |      | Enregi <u>s</u> trer |               |                      |                | >      |        | S <u>u</u> r Fi | rebox                |               | (             | Ctrl+U             |
|             |      | Sauvegard            | er et Resta   | urer                 |                |        | Ę      | En <u>t</u> ar  | nt que fichi         | er            | (             | Ctrl+S             |
|             |      | Mettre à niv         | ea <u>u</u>   |                      |                |        | 5      | Comm            | ne sur la <u>V</u> e | ersion        | C             | Ctrl+V             |
|             |      | <u>G</u> érer les u  | tilisateurs e | t les rôles          |                |        |        | Toujo           | urs créer u          | ine sauveg    | garde         |                    |
|             |      | C:\Users\            | . \T25-OPTI   | CIM-ROANNE-02        | .xml           |        |        |                 | FTP-pro              | ху            | -             | Any-Tru            |
|             |      | C:\Us \T2            | 5-IBERLUS     | -2023-10-18-02       | .xml           |        |        |                 | HTTP-pi<br>HTTPS-    | roxy<br>proxy |               | Any-Tru<br>Any-Tru |
|             |      | C:\Us \T2            | 5-IBERLUS     | -2023-10-18-01       | .xml           |        |        |                 | WG-Cer               | t-Portal      | / Wobl        | Any-Tru            |
|             |      | C:\U \M29            | 0-Mazeno      | d-2023-10-18-01      | l.xml          |        |        |                 | DNS                  | ware-Arr      | -vvebi        | Any-Tru<br>Any-Tru |
|             |      | C:\Us \M2            | 200-ALOTR     | A-2023-09-18-0       | 1.xml          |        |        |                 | Ping<br>WG-Fire      | ebox-Mamt     |               | Any-Tru<br>Any-Tru |
| <b>—</b>    |      | Quitter              |               |                      |                |        |        |                 | TCP-UD               | P             |               | Any-Tru            |
| h           |      |                      |               | _                    |                |        |        |                 | Mily                 |               |               | Mily               |

### ETAPE 2 – Ajouter le nouveau boitier sur l'interface client WatchGuard

Se connecter au portail <u>www.watchguard.com</u> avec les identifiants du client (voir fiche info).

Si des licences supplémentaires sont nécessaires (par ex : APT-blocker), les rajouter de la même manière.

Nb : Si une demande de changement de mot de passe apparait, la faire et <u>bien renseigner le</u> nouveau mot de passe dans la fiche info

Une fois le boitier ajouté correctement avec toutes ses licences, télécharger les clefs (Feature Key) dans :

### My WatchGuard > Manage Products > Network Security

Enregistrer dans un fichier texte, cela nous servira plus tard.

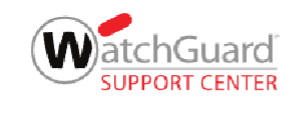

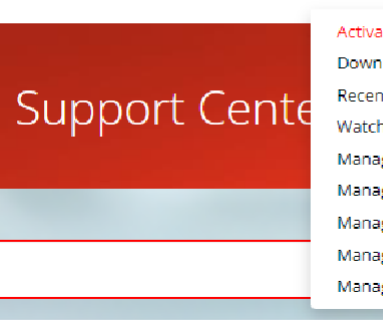

| MY WATCHGUARD     |
|-------------------|
| Activate Products |

Download Software Recent Activations WatchGuard Cloud Manage Cases Manage DNSWatch Manage Products Manage Profile Manage Users

| Fireb                     | oxes WatchGuard S                 | ystem Manager 🛛 🛛 🛛 | DR Core         |
|---------------------------|-----------------------------------|---------------------|-----------------|
| ACTIVATE PRODU            | CI.                               |                     |                 |
| nter a serial number, fri | endly name, or model to filter th | e list              | ٥               |
| Friendly Name             | Sərial Number                     | Support Explicat    | Ion             |
| T25-IBERLUS               | D02C0331E-0A36                    | Oct 11, 2028        |                 |
|                           | items per page                    | x 25 🔻 1 1 of 1     | GET FEATURE KEY |
|                           |                                   |                     | RENAME DEVICE   |
|                           |                                   |                     | RETIRE DEVICE   |

Démarrer puis connecter le boitier de cette

**#ETH0** = Réseau avec accès internet

**#ETH1** = Un PC en DHCP

### **Connect Your Firebox and Power it On**

Make sure your computer is configured to use DHCP. When you connect to the Firebox, it will assign an IP address on the **10.0.1.0/24** network.

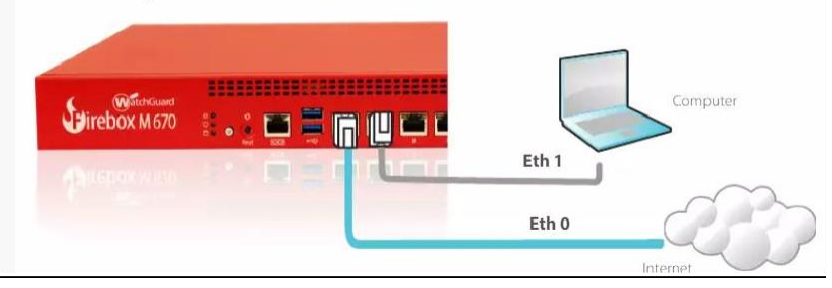

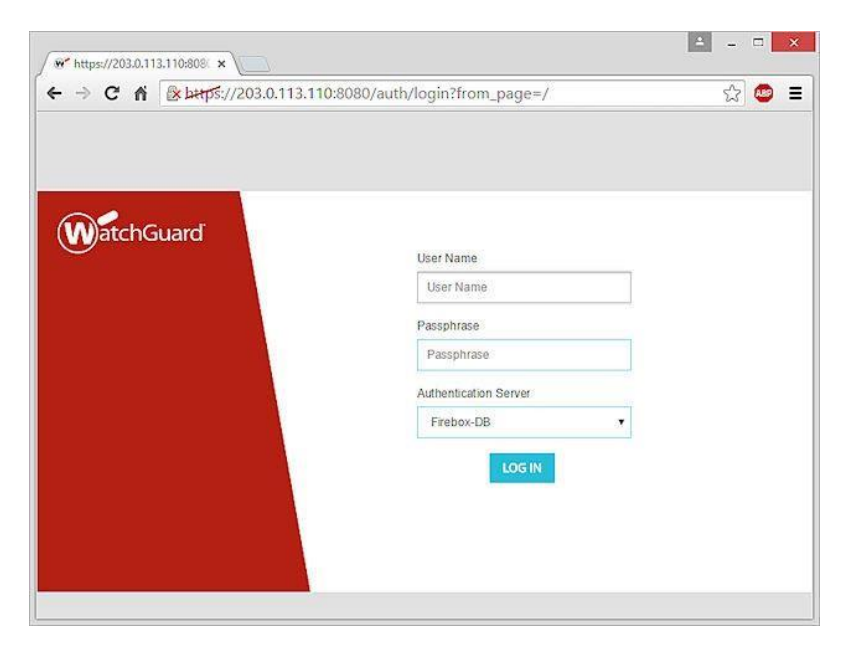

### WatchGuard Fireware Web UI

Welcome to the Web Setup Wizard

Select a Configuration Method

- New Configuration Create a new local configuration for your Firebox. You can add the Firebox to WatchGuard Cloud for monitoring od m
- Cloud-Managed Establish a connection to WatchGuard to download a configuration created in WatchGuard Cloud.
   RapidDeploy Establish a connection to WatchGuard to download a configuration created for RapidDeploy.

 Backup Image Restore a configuration from a saved backup image.

Read the License Agreement

I accept the End User License Agreement

More Information

### Se connecter ensuite au Web UI sur https://10.0.1.1:8080

Login : \*\*\*\*\* Password : \*\*\*\*\*

manière;

### Choisir « New Configuration ».

|                                                                                                    |                                                                                                    | ine mes or                                                                                                    |                                                  |
|----------------------------------------------------------------------------------------------------|----------------------------------------------------------------------------------------------------|----------------------------------------------------------------------------------------------------|--------------------------------------------------|
| Welcome                                                                                                    | to the Web Setu                                                                                                    | ıp Wizard                                                                                                    |                                                  |
| Good news                                                                                                    | s! Your Firebox is o                                                                                                    | nline and activa                                                                                                    | ted                                              |
| By default, your choose to config                                                                                                    | Firebox uses DHCP to get a<br>gure the external interface of                                                                                                    | in IP address for the ex<br>with other network sett                                                                                                    | ternal interface. You can also<br>ings.          |
| Keep the def                                                                                                    | ault DHCP external interfac                                                                                                    | e settings                                                                                                    |                                                  |
| O Contigure th                                                                                                    | e external interface setting                                                                                                    |                                                                                                    |                                                  |
|                                                                                                    |                                                                                                    |                                                                                                    |                                                  |
|                                                                                                    |                                                                                                    |                                                                                                    |                                                  |
|                                                                                                    |                                                                                                    |                                                                                                    |                                                  |
|                                                                                                    |                                                                                                    |                                                                                                    |                                                  |
|                                                                                                    |                                                                                                    |                                                                                                    |                                                  |
|                                                                                                    |                                                                                                    |                                                                                                    |                                                  |
|                                                                                                    |                                                                                                    |                                                                                                    |                                                  |
|                                                                                                    |                                                                                                    |                                                                                                    | BACK                                             |
|                                                                                                    |                                                                                                    |                                                                                                    |                                                  |
| 1000                                                                                                    |                                                                                                    |                                                                                                    |                                                  |
| Watch                                                                                                    | Guard                                                                                                    | Fireware Web                                                                                                    | IL                                               |
|                                                                                                    |                                                                                                    | 111001-00-0                                                                                                    |                                                  |
| Configu                                                                                                    | re the DNS an                                                                                                    | a WINS Ser                                                                                                    | vers                                             |
| Add the addr                                                                                                    | ess information for yo                                                                                                    | ur DNS and WINS se                                                                                                    | ervers. Your Firebox uses these addresse         |
| resolve name                                                                                                    | es to IP addresses for D                                                                                                    | HCP clients and sor                                                                                                    | ne Fireware features.                            |
| Domain Nam                                                                                                    | 10                                                                                                    |                                                                                                    |                                                  |
| DNS Servers                                                                                                    |                                                                                                    |                                                                                                    |                                                  |
| WINS Servers                                                                                                    | 5                                                                                                    |                                                                                                    |                                                  |
|                                                                                                    |                                                                                                    |                                                                                                    |                                                  |
|                                                                                                    |                                                                                                    |                                                                                                    |                                                  |
|                                                                                                    |                                                                                                    |                                                                                                    |                                                  |
|                                                                                                    |                                                                                                    |                                                                                                    |                                                  |
|                                                                                                    |                                                                                                    |                                                                                                    |                                                  |
|                                                                                                    |                                                                                                    |                                                                                                    |                                                  |
|                                                                                                    |                                                                                                    |                                                                                                    |                                                  |
|                                                                                                    |                                                                                                    |                                                                                                    |                                                  |
| WatchG                                                                                                    | uard F                                                                                                    | ireware Web U                                                                                                    | 1                                                |
| WatchG                                                                                                    | uard F                                                                                                    | ireware Web U                                                                                                    | I                                                |
| Configur                                                                                                    | iuard F                                                                                                    | ireware Web U<br>Interface                                                                                                    | 1                                                |
| Configur<br>Type an availa                                                                                                    | iuard F<br>re the Trusted<br>ible IP address from yo                                                                                                    | ireware Web U<br>Interface<br>ur internal, private i                                                                                                    | l<br>network to use for the trusted interface.   |
| Configur<br>Type an availa<br>IP address ber                                                                                                    | ward F<br>the Trusted<br>ible IP address from yo<br>comes the trusted inter                                                                                                    | ireware Web U<br>Interface<br>ur internal, private r<br>face address.                                                                                                    | I<br>network to use for the trusted interface.   |
| Configur<br>Type an availa<br>IP address bee                                                                                                    | iuard F<br>ie the Trusted<br>ible IP address from yo<br>comes the trusted inter<br>10.0.1.1                                                                                                    | ireware Web U<br>Interface<br>ur internal, private r<br>face address.                                                                                                    | l<br>network to use for the trusted interface. T |
| Configur<br>Type an availa<br>IP address ber<br>IP Address []<br>C Enable the<br>IP Address Ra                                                    | ward F<br>re the Trusted<br>able IP address from yo<br>comes the trusted inter<br>10.0.1.1<br>EDHCP server on this in<br>nize                                                                                                    | Ireware Web U<br>Interface<br>ur internal, private r<br>face address.<br>/ 24<br>iterface                                                                                             | network to use for the trusted interface.        |
| Configur<br>Type an availa<br>IP address ber<br>IP Address E<br>IP Address Ra<br>Start                                                            | tuard F<br>the Trusted<br>to the Trusted<br>to the trusted inter<br>10.0.1.1<br>DHCP server on this in<br>nge                                                                                                    | ireware Web U<br>Interface<br>ur internal, private r<br>face address.<br>/ 24<br>iterface                                                                                             | l<br>network to use for the trusted interface.   |
| Configur<br>Type an availa<br>IP address bed<br>IP Address Ra<br>Start<br>End                                                                     | ivard F<br>re the Trusted<br>address from yo<br>comes the trusted inter<br>10.0.1.1<br>F DHCP server on this in<br>nge<br>10.0.1.2                                                                                                    | ireware Web U<br>Interface<br>ur internal, private r<br>face address.<br>/ 24<br>iterface                                                                                             | l<br>network to use for the trusted interface. T |
| Configur<br>Type an availa<br>IP address ber<br>IP Address Ra<br>IP Address Ra<br>Start<br>End                                                    | ivand F<br>re the Trusted<br>ible IP address from yo<br>comes the trusted inter<br>10.0.1.1<br>t DHCP server on this in<br>rige<br>10.0.1.2<br>10.0.1.254                                                                                   | Ireware Web U<br>Interface<br>ur internal, private /<br>face address.<br>/ 24<br>iterface                                                                                             | network to use for the trusted interface. T      |
| Configur<br>Type an availa<br>IP address ber<br>IP Address Ra<br>IP Address Ra<br>Start<br>End<br>If you change<br>Fireware Web<br>computer is in | ivard F<br>re the Trusted<br>ible IP address from yo<br>comes the trusted inter<br>10.0.1.1<br># DHCP server on this in<br>nge<br>10.0.1.2<br>10.0.1.254<br>the trusted interface IP<br>UI after you finish the<br>in the same subnet as th | Interface<br>ur internal, private r<br>face address.<br>/ 24<br>iterface<br>address, you must al<br>e IP address for this                                                             | L<br>network to use for the trusted interface. T |
| Configur<br>Type an availa<br>IP address ber<br>IP Address Ra<br>IP Address Ra<br>Start<br>End<br>If you change<br>Fireware Web<br>computer is in | ivard F<br>re the Trusted<br>able IP address from yo<br>comes the trusted inter<br>10.0.1.1<br>E DHCP server on this in<br>rige<br>10.0.1.2<br>10.0.1.254<br>the trusted interface IP<br>UI after you finish the<br>inte same subnet as the | Ireware Web U<br>Interface<br>ur internal, private /<br>face address.<br>/ 24<br>iterface<br>/ 24<br>iterface<br>address, you must ak<br>wizard, You must ak<br>e IP address for this | Letwork to use for the trusted interface. T      |

### Laisser en DHCP l'interface externe (#ETH0)

Renseigner les DNS 8.8.8.8 et 1.1.1.1

# Laisser l'interface #ETH1 par défaut : 10.0.1.1/24

Configurer les identifiants *status* et *admin* <u>avec les mêmes que ceux de l'ancien</u> <u>boitier.</u>

Récupérer les infos dans la fiche client.

| Create Passphrases for your Firebox         Your Prebox includes two default user accounts:         dimin - read-write privileges:         Status - read-write privileges:         Confirm passphrase rouse write dech account;         Confirm passphrase:         Confirm passphrase:         Configure:       Passphrase:         Configure:       Configure:         Configure:       Configure:         Configure:       Configure:         Configure:       Configure:         Configure:       Configure:                                                                                                    |                                                                                                    | FILEWALE WED OI                                                                                                    |
|----------------------------------------------------------------------------------------------------|----------------------------------------------------------------------------------------------------|----------------------------------------------------------------------------------------------------|
| Your Pirebox includes two default user accounts:         Implie - read-only privileges:         Type the passphrase to use with each account.         Exchanges remain contain between 8 and 32 characters.         User name       status (read-only)         Passphrase                                                                                                    | Create Pass                                                                                                    | phrases for your Firebox                                                                                                    |
| admin - read-write privileges.   Type the passphrase to use with each acount.   Each passphrase must contain between 8 and 32 characters.   User name status (read-only)   Passphrase                                                                                                    | Your Firebox include                                                                                                    | es two default user accounts:                                                                                                    |
| Type the passphrase must contain between 8 and 32 characters.   User name status (read-only)   Passphrase                                                                                                    | admin — read-wr<br>status — read-on                                                                                                    | te privileges.<br>y privileges.                                                                                                    |
| User name status (read-only)   Passphrase                                                                                                    | Type the passphras<br>Each passphrase m                                                                                                    | e to use with each account.<br>Ist contain between 8 and 32 characters.                                                                                                    |
| Passphrase                                                                                                    | User name                                                                                                    | status (read-only)                                                                                                    |
| Confirm passphrase       admin (read-write)         Passphrase       admin (read-write)         Passphrase       admin (read-write)         Passphrase       admin (read-write)         Confirm passphrase       admin (read-write)         Confirm passphrase       admin (read-write)         Confirm passphrase       admin (read-write)         Confirm passphrase       admin (read-write)         Confirm passphrase       admin (read-write)         Configure Contact Management       Tomanage your Firebox to be managed from a remote computer         Remote Computer IP       Address         Address       address you specify is added to the peadlows you people is added to the peadlow connections from your remote computer.         Configure Contact and Feedback Settings       Contact Information         pauly for the firebox to be readed from a bey poul identify your Firebox when you manage your remote computer.         Configure Contact and Feedback Settings         Contact Information       pauly people wide firebox is used, but does not indiget formation in the reson         Pavice Feedback       To address you your Firebox is used, but does not indiget formation about how your Firebox is used, but does not indiget formation about how your Firebox is used, but does not indiget formation in the reson         Device Feedback       Pavice Feedback helps WatchGuard improve products and features. The feedback that your F                                                                                                    | Passphrase                                                                                                    | ********                                                                                                    |
| User name admin (read-write) Passphrase  Centirm passphrase  Centirm passphrase  Centi | Confirm passphrase                                                                                                    | · ·····                                                                                                    |
| Passphrase Centirm passphrase Centirm passphrase Centirm passphrase Center lange your Firebox from a remote network, select the option and specify the IP address of temate computer Computer IP Address Center Computer IP Address Center Computer IP Center Computer IP Center Center IP Center Center IP Center Center IP Center Center IP Center Center IP Center Center IP Center Center IP Center Center IP Center Center IP Center Center IP Center Center IP Center Center IP Center Center IP Center Center IP Center Center IP Center IP Center IP Ce  | User name                                                                                                    | admin (read-write)                                                                                                    |
| Confirm passphrase       Image: Sector Sector                                          | Passphrase                                                                                                    |                                                                                                    |
|                                                                                                    | Confirm passphrase                                                                                                    |                                                                                                    |
| The default configuration on your Firebox automatically includes the WatchGuard policy. This p<br>allows you to connect to and manage your Firebox from a computer on the trusted or optional<br>networks. When you enable remote management, the IP address you specify is added to the pc<br>allow connections from your remote computer.                                                                                                    | Enable Rem<br>To manage your Fire<br>remote computer.                                                                                                    | box from a remote network, select the option and specify the IP address to be managed from a remote computer uputer IP Address                                                                                                    |
| Fireware Web UI           Configure Contact and Feedback Settings           contact Information           betify the information for this Firebox. This helps you identify your Firebox when you manaultiple devices.           evice Name           evice Location           betify the endowned           evice Feedback           evice Feedback           evice Feedback           evice Feedback           evice feedback helps WatchSuard improve products and features. The feedback that your Finds to WatchGuard includes information about how your Firebox is used, but does not incleating information about your company or your company data.           Send device feedback to WatchGuard                                                                                                    | The second was made                                                                                                    |                                                                                                    |
| Fireware Web UI           Configure Contact and Feedback Settings           Contact Information           pecify the information for this Firebox. This helps you identify your Firebox when you manapultiple devices.           Vevice Name           Image: Setting Setting Seting Setting Setting Setting Setting Seting Setting S                                                                                                    | allows you to conne<br>networks. When you<br>allow connections fr                                                                                                    | t to and manage your Firebox from a computer on the trusted or optic<br>enable remote management, the IP address you specify is added to th<br>om your remote computer.                                                                                                    |
| Fireware Web UI           Configure Contact and Feedback Settings           Contact Information           perify the information for this Firebox. This helps you identify your Firebox when you manapultiple devices.           Vevice Name           TB0           Levice Location           Contact Person           Device Feedback           Vevice Feedback           uevice information about your company or your company data.           Send device feedback to WatchGuard                                                                                                    | allows you to conne<br>networks. When you<br>allow connections fr                                                                                                    | t to and manage your Firebox from a computer on the trusted or optio<br>enable remote management, the IP address you specify is added to th<br>om your remote computer.                                                                                                    |
| Fireware Web UI           Configure Contact and Feedback Settings           Contact Information           pecify the information for this Firebox. This helps you identify your Firebox when you manapultiple devices.           Device Name           Table           Vervice Name           Table           Device Feedback           Vervice Feedback           Vervice Feedback           Vervice Feedback           Tertifying information about your company or your company data.           Send device feedback to WatchGuard                                                                                                    | allows you to conne<br>networks. When you<br>allow connections fr                                                                                                    | t to and manage your Firebox from a computer on the trusted or optic<br>enable remote management, the IP address you specify is added to th<br>om your remote computer.                                                                                                    |
| Fireware Web UI         Configure Contact and Feedback Settings         Contact Information         pecify the information for this Firebox. This helps you identify your Firebox when you manapultiple devices.         bevice Name       I         device Location       I         contact Person       Device Feedback         bevice Feedback       NatchGuard improve products and features. The feedback that your Firebox is used, but does not incleated for WatchGuard includes information about how your Firebox is used, but does not incleated for the feedback to WatchGuard         2 Send device feedback to WatchGuard       Send device feedback to WatchGuard                                                                                                    | allows you to conne<br>networks. When you<br>allow connections fr                                                                                                    | t to and manage your Firebox from a computer on the trusted or optic<br>enable remote management, the IP address you specify is added to th<br>om your remote computer.                                                                                                    |
| WatchGuard       Fireware Web UI         Configure Contact and Feedback Settings         Contact Information         pecify the information for this Firebox. This helps you identify your Firebox when you manapultiple devices.         Device Name         TB0         Device Location         Contact Person         Device Feedback         Device Feedback         Herice Feedback helps WatchGuard improve products and features. The feedback that your Firebox is used, but does not incluse information about your company of your company data.         2 Send device feedback to WatchGuard                                                                                                    | allows you to conne<br>networks. When you<br>allow connections fr                                                                                                    | t to and manage your Firebox from a computer on the trusted or optic<br>enable remote management, the IP address you specify is added to th<br>om your remote computer.                                                                                                    |
| Configure Contact and Feedback Settings Contact Information pecify the information for this Firebox. This helps you identify your Firebox when you manage nultiple devices. Pevice Name TB0 I Pevice Location Contact Person Device Feedback revice Feedback revice Feedback revice feedback helps WatchGuard improve products and features. The feedback that your F reds to WatchGuard includes information about how your Firebox is used, but does not ind lentifying information about your company data. Send device feedback to WatchGuard                                                                                                    | allows you to come<br>networks. When you<br>allow connections fr                                                                                                    | t to and manage your Firebox from a computer on the trusted or optic<br>enable remote management, the IP address you specify is added to th<br>om your remote computer.                                                                                                    |
| Contact Information pecify the information for this Firebox. This helps you identify your Firebox when you mana nultiple devices.  Device Name  T80  T80  Device Location Contact Person  Device Feedback levice Feedback levice Feedback helps WatchGuard improve products and features. The feedback that your Fi rebox is used, but does not incl tentifying information about your company or your company data.  Send device feedback to WatchGuard                                                                                                    | allows you to come<br>networks. When you<br>allow connections fr                                                                                                    | t to and manage your Firebox from a computer on the trusted or optic<br>enable remote management, the IP address you specify is added to th<br>om your remote computer.                                                                                                    |
| Contact Information pecify the information for this Firebox. This helps you identify your Firebox when you mana nultiple devices.  Evvice Name TBO I Device Location Contact Person Device Feedback Evice feedback helps WatchGuard improve products and features. The feedback that your F ends to WatchGuard includes information about how your Firebox is used, but does not incl fentifying information about your company or your company data. Send device feedback to WatchGuard                                                                                                    | Allowis you to come<br>networks. When you<br>allow connections fr                                                                                                    | t to and manage your Firebox from a computer on the trusted or optic<br>enable remote management, the IP address you specify is added to th<br>om your remote computer.                                                                                                    |
| pecify the information for this Firebox. This helps you identify your Firebox when you mana nultiple devices.  Pevice Name  TB0 I  Pevice Location  Contact Person  Device Feedback  revice Feedback helps WatchGuard improve products and features. The feedback that your Firebox is used, but does not incle infitying information about your company or your company data.  Send device feedback to WatchGuard                                                                                                    | Milows you to come<br>networks. When you<br>allow connections fr<br>MatchGuard<br>Configure Co                                                                                                    | t to and manage your Firebox from a computer on the trusted or optic<br>enable remote management, the IP address you specify is added to th<br>om your remote computer.                                                                                                    |
| Tablevice Name Tablevice Location Contact Person Device Feedback revice Feedback revice feedback helps WatchGuard Improve products and features. The feedback that your F reds to WatchGuard Includes information about how your Firebox is used, but does not incl fentifying information about your company of your company data. Send device feedback to WatchGuard                                                                                                    | allows you to come<br>networks. When you<br>allow connections fr<br>Configure Co<br>Configure Co                                                                                                    | t to and manage your Firebox from a computer on the trusted or optic<br>enable remote management, the IP address you specify is added to th<br>om your remote computer.                                                                                                    |
| Device Name       TB0       I         Device Location       I         Contact Person       I         Device Feedback       I         revice feedback helps WatchGuard improve products and features. The feedback that your F         rends to WatchGuard includes information about how your Firebox is used, but does not includes information about your company data.         2 Send device feedback to WatchGuard                                                                                                    | allows you to come<br>networks. When you<br>allow connections fr<br>Configure Co<br>Configure Co<br>Contact Inform<br>pecify the informati                                                                                                    | t to and manage your Firebox from a computer on the trusted or optic<br>enable remote management, the IP address you specify is added to th<br>om your remote computer.                                                                                                    |
| Device Location Contact Person Device Feedback levice feedback helps WatchGuard improve products and features. The feedback that your F ends to WatchGuard includes information about how your Firebox is used, but does not incl fentifying information about your company or your company data. Send device feedback to WatchGuard                                                                                                    | allows you to come<br>networks. When you<br>allow connections fr<br><b>WatchGuard</b><br>Configure Co<br>Contact Inform<br>pecify the informati<br>nultiple devices.                                                                                                    | t to and manage your Firebox from a computer on the trusted or optic<br>enable remote management, the IP address you specify is added to th<br>om your remote computer.                                                                                                    |
| Contact Person<br>Device Feedback<br>levice feedback helps WatchGuard improve products and features. The feedback that your F<br>ends to WatchGuard includes information about how your Firebox is used, but does not incl<br>lentflying information about your company or your company data.<br>Send device feedback to WatchGuard                                                                                                    | allows you to come<br>networks. When you<br>allow connections fr<br>Configure Co<br>Configure Co<br>Contact Inform<br>pecify the informati<br>nultiple devices.                                                                                                    | t to and manage your Firebox from a computer on the trusted or optic<br>enable remote management, the IP address you specify is added to tho<br>om your remote computer.                                                                                                    |
| Device Feedback<br>evice feedback helps WatchGuard improve products and features. The feedback that your F<br>ends to WatchGuard includes information about how your Firebox is used, but does not incl<br>fentifying information about your company or your company data.<br>Send device feedback to WatchGuard                                                                                                    | allows you to come<br>networks. When you<br>allow connections fr<br>allow connections fr<br>Configure Co<br>Configure Co<br>Contact Inform<br>pecify the informati<br>nultiple devices.<br>Zevice Name                                                                                                    | t to and manage your Firebox from a computer on the trusted or optic<br>enable remote management, the IP address you specify is added to th<br>om your remote computer.                                                                                                    |
| evice feedback helps WatchGuard improve products and features. The feedback that your F<br>ends to WatchGuard includes information about how your Firebox is used, but does not incl<br>fentifying information about your company or your company data.<br>Send device feedback to WatchGuard                                                                                                    | allows you to come<br>networks. When you<br>allow connections fr<br>Configure Co<br>Contact Inform<br>pecify the informati<br>rultiple devices.<br>Nevice Name                                                                                                    | t to and manage your Firebox from a computer on the trusted or optic<br>enable remote management, the IP address you specify is added to tho<br>om your remote computer.                                                                                                    |
| 2 Send device feedback to WatchGuard                                                                                                    | Allows you to come<br>networks. When you<br>allow connections fr<br>Configure Co<br>Configure Co<br>Contact Inform<br>pecify the informati<br>nultiple devices.<br>Device Name<br>Device Location<br>Contact Person                                                                                                    | t to and manage your Firebox from a computer on the trusted or optic<br>enable remote management, the IP address you specify is added to tho<br>om your remote computer.                                                                                                    |
|                                                                                                    | allows you to come<br>networks. When you<br>allow connections fr<br>Configure Co<br>Contact Inform<br>pecify the information<br>ultiple devices.<br>Device Name<br>Contact Person<br>Device Feedback help<br>Device Feedback help<br>Device Feedback help<br>Device Feedback help<br>Device Feedback help                                   | t to and manage your Firebox from a computer on the trusted or optic<br>enable remote management, the IP address you specify is added to th<br>om your remote computer.  Fireware Web UI  Intact and Feedback Settings  hation an for this Firebox. This helps you identify your Firebox when you m  I  Ack  s WatchGuard improve products and features. The feedback that you includes information about how your Firebox is used, but does not an about your company or your company data.                                                                         |
|                                                                                                    | Allows you to come<br>networks. When you<br>allow connections fr<br>allow connections fr<br>Configure Co<br>Configure Co<br>Contact Information<br>Device Name<br>Device Location<br>Contact Person<br>Device Feedback help<br>ends to WatchGuard<br>fentifying informatic<br>Send device feed                                              | t to and manage your Firebox from a computer on the trusted or optic<br>enable remote management, the IP address you specify is added to the<br>om your remote computer.  Fireware Web UI  Intact and Feedback Settings  hation an for this Firebox. This helps you identify your Firebox when you m  I  I  Ack s WatchGuard improve products and features. The feedback that you includes information about how your Firebox is used, but does not in about your company or your company data.  back to WatchGuard                                                  |
|                                                                                                    | Allows you to come<br>networks. When you<br>allow connections fr<br>Configure Co<br>Configure Co<br>Contact Inform<br>pecify the information<br>Device Name<br>Sevice Location<br>Contact Person<br>Device Feedback help<br>ends to Watch Guard<br>Jentice feedback help<br>ends to Watch Guard<br>Jentifying information<br>Contact Person | t to and manage your Firebox from a computer on the trusted or optic<br>enable remote management, the IP address you specify is added to the<br>om your remote computer.  Fireware Web UI  Intact and Feedback Settings  hation an for this Firebox. This helps you identify your Firebox when you m  Intact and Feedback and features. The feedback that yo  ack s WatchGuard improve products and features. The feedback that yo includes information about how your Firebox is used, but does not in about your company or your company data.  Sack to WatchGuard |

Ne pas configurer cette partie.

Device Name : BOITIER-CLIENT (Exemple : « T80-NOM »)

**Device Location :** CODE-POSTAL VILLE (Exemple : « *13005 Marseille* »)

Contact Person : « \*\*\*\*\* »

Device Feedback : Décocher.

| Watch                         | Guard F                                             | Fireware Web UI                                                                                  |  |
|-------------------------------|-----------------------------------------------------|--------------------------------------------------------------------------------------------------|--|
| Select t                      | he Time Zone                                        |                                                                                                  |  |
| Select the tir<br>that appear | ne zone where your Firel<br>in the log messages and | abox is located. The time zone setting controls the date and time<br>I reports for your Firebox. |  |
| Time Zone                     | (GMT-05:00) Indiana (E                              | East) 🖌                                                                                          |  |

| Subscription Se                                        | rvices                                                                                                    |
|--------------------------------------------------------|----------------------------------------------------------------------------------------------------|
| Your Firebox feature key is these subscription service | ncludes these Subscription Services. The wizard will automatically ena<br>s with recommended security settings: |
| 🗸 Gateway AntiVirus —                                  | Drops HTTP and FTP connections when a virus is detected                                                         |
| Intrusion Prevention 5                                 | ervice — Drops connections identified as a network exploit                                                      |
| Application Control —                                  | Drops traffic from risky applications                                                                           |
| 🖌 Reputation Enabled D                                 | efense — Blocks traffic from botnet sites and other hostile sites                                               |
| 🖌 APT Blocker — Identif                                | ies and drops connections associated with advanced malware                                                      |
| The wizard will also enable                            | e WebBlocker. Next, select the WebBlocker content categories to den                                             |
|                                                        |                                                                                                    |
|                                                        |                                                                                                    |

#### Select WebBlocker Categories

WebBlocker can deny outgoing connections to malicious websites and other risky web content. We recommend that you deny these content categories:

- Security (Malware, Bot Network, Spyware, Malicious and other subcategories)
- Extended Protection (Emerging Exploits, Suspicious Content, and other subcategories)
- Proxy Avoidance 🗹 Parked Domain

Select other common website categories to deny:

- Adult Material (Nudity, Adult Content, Sex)
- Gambling
- Intolerance
- Tasteless
- U Violence

After you finish the wizard, you can edit the WebBlocker configuration to deny additional content categories.

### Faire Next

Configurer la bonne time zone.

### Faire Next également

(Tout paramétrage est inutile car on va tout « écraser » en réinjectant la config)

Le dernier écran est simplement un récap de tout ce qu'on a configurer.

Vérifier les infos et faire Next.

Le boitier est maintenant initialisé.

| WatchGuard                                                                                                    | Fireware Web UI                                                                                                    |
|----------------------------------------------------------------------------------------------------|----------------------------------------------------------------------------------------------------|
| Summary                                                                                                    |                                                                                                    |
| You have selected these config                                                                                                    | uration settings:                                                                                                    |
| Activation<br>Feature Key<br>External Interface<br>Domain Name<br>DNS Servers<br>WINS Servers<br>Trusted Interface<br>Remote Host IP Address<br>Device Name<br>Device Location<br>Contact Person<br>Time Zone<br>WebBiocker<br>Gateway AntiVirus<br>Intrusion Prevention<br>Application Control<br>RED | Succeeded<br>Retrieved<br>DHCP — Get an IP address automatically<br>watchguard.kl<br>8.8.8.8<br>None<br>10.10.127.1/24 — DHCP server enabled<br>None — Remote management disabiled<br>Firewalls.com<br>Indianapolis IT Closet<br>Alan Steady<br>(GMT-05:00) Indiana (East)<br>Enabled<br>Enabled<br>Enabled<br>Enabled<br>Enabled<br>Enabled with feedback, includes Both Detection<br>Enabled |
| To apply these settings, click Next                                                                                                    | L                                                                                                    |
|                                                                                                    | BACK                                                                                                    |

### ETAPE 4 – Injecter la configuration

Sur WatchGuard System Manager (à télécharger sur <u>www.watchguard.com</u>), ouvrir le Policy Manager.

Ouvrir le fichier de config préalablement récupéré à l'étape1

| <u>F</u> ichier | Modifier             | Afficher     | <u>Configuration</u> | <u>R</u> éseau | Fi <u>r</u> eClu | ister   | V <u>P</u> N    | Service      | s d'abor          | ineme  | in <u>t</u> z | <u>A</u> ide |
|-----------------|----------------------|--------------|----------------------|----------------|------------------|---------|-----------------|--------------|-------------------|--------|---------------|--------------|
| ▶               | <u>N</u> ouveau      |              |                      | Ctr            | I+N              | ¥ #     |                 | <b>F</b> 6   | ) 🖂               | Q      | ?             |              |
| ⊵               | <u>O</u> uvrir       |              |                      |                | >                | <u></u> | <u>F</u> irebo  | ж            |                   | C      | )trl+F        | ;            |
|                 | Enregi <u>s</u> trer |              |                      |                | >                | Þ       | Fi <u>c</u> hie | r de cor     | figuratio         | on C   | Ctrl+ (       | D            |
|                 | <u>S</u> auvegarde   | er et Restau | urer                 |                |                  |         |                 |              |                   |        |               |              |
|                 | Mettre à niv         | ea <u>u</u>  |                      |                |                  | _       |                 |              |                   |        |               |              |
|                 | Gérer les ut         | ilisateurs e | t les rôles          |                |                  |         |                 | -            | Type de           | straté | nie           |              |
|                 | C:\Users\            | \T25-OPTI    | CIM-ROANNE-02        | 2.xml          |                  |         |                 | FTP-         | огоху             |        |               | A            |
|                 | C:\Us \T2            | 5-IBERLUS    | -2023-10-18-02       | .xmi           |                  |         |                 | HTTP         | -proxy<br>S-proxy |        |               | A<br>A       |
|                 | C:\Us \T2            | 5-IBERLUS    | -2023-10-18-01       | .xml           |                  |         |                 | WG-          | Cert-Port         | tal    |               | A            |
|                 | C:\U \M29            | 0-Mazenoo    | 1-2023-10-18-01      | 1.xml          |                  |         |                 | DNS          | -ireware          | e-X1M  | -wet          | A IU<br>A    |
|                 | C:\Us \M2            | 00-ALOTR     | A-2023-09-18-0       | )1.xml         |                  |         |                 | Ping         |                   |        |               | A            |
|                 | <u>Q</u> uitter      |              |                      |                |                  |         |                 | TCP-I<br>Any | UDP               | wymt   |               | A            |

| R Configuration  | du périphérique                                                           | × |
|------------------|---------------------------------------------------------------------------|---|
| Modèle Firebox : | Firebox T Series V T25 V                                                  |   |
| Nom :            | T25-XXXX                                                                  |   |
| Emplacement :    | 13ххх - хххххххх                                                          |   |
| Contact :        | ALTEA                                                                     |   |
| Fuseau horaire : | (GMT+01:00) Amsterdam, Copenhague, Madrid, Paris, Vilnius $\qquad$ $\sim$ |   |
|                  | QK Annuler Aide                                                           |   |

Modifier les paramètres de périphérique avec les bonnes infos du nouveau boitier : **Configuration > Système** 

### Configuration > Clef de fonctionnalités

Vérifier que la licence soit opérationnelle.

Si ce n'est pas le cas, importer le fichier de licences (récupéré à l'étape 2) dans le boitier.

| Résumé                                                                                                    |                                                                                                    |                                                                                                    |                                                                                                    |                                                                                                    | Impor                                                                                                    | rter                                                                                                 |
|----------------------------------------------------------------------------------------------------|----------------------------------------------------------------------------------------------------|----------------------------------------------------------------------------------------------------|----------------------------------------------------------------------------------------------------|----------------------------------------------------------------------------------------------------|----------------------------------------------------------------------------------------------------|----------------------------------------------------------------------------------------------------|
| Mard Mark                                                                                                    | 705                                                                                                    |                                                                                                    |                                                                                                    |                                                                                                    | TA14                                                                                                    |                                                                                                    |
| Modele :<br>Numéro de série :                                                                                                    | 125                                                                                                    |                                                                                                    |                                                                                                    |                                                                                                    | Tel                                                                                                    | er                                                                                                   |
| Version du logiciel :                                                                                                    | Le Système d'Exploitatio                                                                                                    | n Fireware OS                                                                                                    |                                                                                                    |                                                                                                    |                                                                                                    |                                                                                                    |
| Signature :                                                                                                    | 302E0215037C6EC3-F3                                                                                                    | 22CF95B84B5796                                                                                                    | -1D22DD0E20D                                                                                          | A9890-7502150                                                                                                    |                                                                                                    |                                                                                                    |
| - Fonctionnalitáe                                                                                                    |                                                                                                    |                                                                                                    |                                                                                                    |                                                                                                    |                                                                                                    |                                                                                                    |
| Tonctionnaites                                                                                                    |                                                                                                    |                                                                                                    |                                                                                                    | A                                                                                                    |                                                                                                    |                                                                                                    |
| Fonctionnalité                                                                                                    |                                                                                                    | Valeur                                                                                                    | Expiration                                                                                            | Etat                                                                                                    |                                                                                                    |                                                                                                    |
| Access Portal                                                                                                    |                                                                                                    | Illimite                                                                                                    | 2026 Oct 19                                                                                           | 1091 jours                                                                                                    |                                                                                                    |                                                                                                    |
| APT Blocker                                                                                                    | 101                                                                                                    | Illimité                                                                                                    | 2026 Oct 19                                                                                           | 1091 jours                                                                                                    |                                                                                                    |                                                                                                    |
| Gateway AntiVir                                                                                                    | rus (AV)                                                                                                    | Illimité                                                                                                    | 2026 Oct 19                                                                                           | 1091 jours                                                                                                    |                                                                                                    |                                                                                                    |
| Cloud Connect                                                                                                    |                                                                                                    | Illimité                                                                                                    | 2026 Oct 19                                                                                           | 1091 jours                                                                                                    |                                                                                                    |                                                                                                    |
| Cloud Visibility                                                                                                    |                                                                                                    | Illimité                                                                                                    | 2026 Oct 19                                                                                           | 1091 jours                                                                                                    |                                                                                                    |                                                                                                    |
| J Dimension Basic                                                                                                    |                                                                                                    | Illimité                                                                                                    | 2026 Oct 19                                                                                           | 1091 jours                                                                                                    |                                                                                                    |                                                                                                    |
| J Dimension Comm                                                                                                    | nand                                                                                                    | Illimité                                                                                                    | 2026 Oct 19                                                                                           | 1091 jours                                                                                                    |                                                                                                    |                                                                                                    |
| DNSWatch                                                                                                    |                                                                                                    | Illimité                                                                                                    | 2026 Oct 19                                                                                           | 1091 jours                                                                                                    |                                                                                                    |                                                                                                    |
| IntelligentAV                                                                                                    |                                                                                                    | Illimité                                                                                                    | 2026 Oct 19                                                                                           | 1091 jours                                                                                                    |                                                                                                    |                                                                                                    |
| Intrusion Prevent                                                                                                    | tion (IPS)                                                                                                    | Illimité                                                                                                    | 2026 Oct 19                                                                                           | 1091 jours                                                                                                    |                                                                                                    |                                                                                                    |
| LiveSecurity Ser                                                                                                    | vice                                                                                                    | Illimité                                                                                                    | 2026 Oct 19                                                                                           | 1091 jours                                                                                                    |                                                                                                    |                                                                                                    |
| Découverte de r                                                                                                    | éseau                                                                                                    | Illimité                                                                                                    | 2026 Oct 19                                                                                           | 1091 jours                                                                                                    |                                                                                                    |                                                                                                    |
| Reputation Enabl                                                                                                    | led Defense                                                                                                    | Illimité                                                                                                    | 2026 Oct 19                                                                                           | 1091 jours                                                                                                    |                                                                                                    |                                                                                                    |
| spamBlocker                                                                                                    |                                                                                                    | Illimité                                                                                                    | 2026 Oct 19                                                                                           | 1091 jours                                                                                                    |                                                                                                    |                                                                                                    |
| Assistance                                                                                                    |                                                                                                    | Illimité                                                                                                    | 2026 Oct 19                                                                                           | 1091 jours                                                                                                    |                                                                                                    |                                                                                                    |
| Threat Detection                                                                                                    | & Response                                                                                                    | Illimité                                                                                                    | 2026 Oct 19                                                                                           | 1091 jours                                                                                                    |                                                                                                    |                                                                                                    |
| <ul> <li>Activer la synchron</li> <li>Envoyer une notifica</li> <li>(Fireware OS v11.1)</li> </ul>                                                                                                    | isation automatique de clé de<br>ation d'alerte lorsqu'une clé de<br>0.1 et versions ultérieures)                                                                                                    | fonctionnalité (Fire<br>fonctionnalité est                                                                                                    | eware OS v11.6<br>t sur le point d'e                                                                  | 5.3 et versions u<br>xpirer ou a expir                                                                                                    | ltérieures)<br>·é <u>N</u> otification                                                                                                    | ns                                                                                                   |
| <ul> <li>Activer la synchron</li> <li>Envoyer une notifica<br/>(Fireware OS v11.1</li> </ul>                                                                                                    | isation automatique de clé de<br>ation d'alerte lorsqu'une clé de<br>0.1 et versions ultérieures)                                                                                                    | fonctionnalité (Fire<br>fonctionnalité est                                                                                                    | eware OS v11.6<br>t sur le point d'e                                                                  | 3 et versions ul<br>xpirer ou a expir                                                                                                    | ltérieures)<br>'é <u>N</u> otificatio                                                                                                    | ns                                                                                                   |
| <ul> <li>Activer la synchron</li> <li>Envoyer une notifica<br/>(Fireware OS v11.1</li> </ul>                                                                                                    | isation automatique de clé de<br>ation d'alerte lorsqu'une clé de<br>0.1 et versions ultérieures)                                                                                                    | fonctionnalité (Fire                                                                                                    | eware OS v11.6<br>t sur le point d'e                                                                  | 3.3 et versions ul<br>xpirer ou a expir<br><u>Q</u> K                                                                                                    | ttérieures)<br>ré <u>N</u> otificatio                                                                                                    | ns<br>Aide                                                                                           |
| Activer la synchron     Envoyer une notific:     (Fireware OS v11.1                                                                                                    | isation automatique de clé de<br>ation d'alerte lorsqu'une clé de<br>0.1 et versions ultérieures)<br>er <u>C</u> onfiguration <u>R</u> é                                                                                                    | fonctionnalité (Fire<br>fonctionnalité est<br>esseau Fi <u>r</u> eC<br>Ctrl+N                                                                                                    | eware OS v11.6<br>t sur le point d'e<br>luster V <u>P</u> I                                           | A Services                                                                                                    | Itérieures)<br>ré <u>Notification</u><br>Annuler<br>d'abonneme<br>) <b>P Q</b>                                                                                                    | Aide                                                                                                 |
| Activer la synchron     Envoyer une notific:     (Fireware OS v11.1     Modifi <u>er</u> <u>A</u> ffiche <u>N</u> ouveau <u>Q</u> uvrir                                                                                                    | isation automatique de clé de<br>ation d'alerte lorsqu'une clé de<br>0.1 et versions ultérieures)<br>er <u>C</u> onfiguration <u>R</u> é                                                                                                    | fonctionnalité (Fire<br>6 fonctionnalité est<br>2 seau FireC<br>2 Ctrl+N<br>>                                                                                                    | eware OS v11.6<br>t sur le point d'e<br>luster VPI                                                    | A et versions ul<br>xpirer ou a expir<br>QK A<br>Services<br>Q E A<br>uding the Inte                                                                                                    | Annuler<br>d'abonneme<br>)                                                                                                    | Aide                                                                                                 |
| Activer la synchron     Envoyer une notific:     (Fireware OS v11.1     Modifi <u>er A</u> ffiche     gouveau <u>2</u> uvrir     Enregistrer                                                                                                    | isation automatique de clé de<br>ation d'alerte lorsqu'une clé de<br>0.1 et versions ultérieures)<br>er <u>C</u> onfiguration <u>R</u> é                                                                                                    | fonctionnalité (Fire<br>of fonctionnalité est<br>èsseau Fi <u>r</u> eC:<br>Ctrl+N<br>>                                                                                                    | eware OS v11.6<br>Isur le point de                                                                    | A set versions ul<br>xpirer ou a expir<br>QK<br>Services<br>Services<br>uding the Inte<br>r Firebox                                                                                                    | tiérieures)<br>é <u>Notification</u><br>Annuler<br>a d'abonneme<br>) <b>P</b> Q<br>ernet) to con                                                                                                    | Aide                                                                                                 |
| Activer la synchron     Envoyer une notific:     (Freware OS v11.1     Modifi <u>er</u> <u>A</u> fficher <u>d</u> ouveau <u>2uvrir     Enregigtrer     <u>Sauvegarder et Res</u> </u>                                                                                                    | isation automatique de clé de<br>ation d'alerte lorsqu'une clé de<br>0.1 et versions utérieures)<br>er <u>C</u> on figuration <u>Ré</u><br>ataurer                                                                                                    | fonctionnalité (Fire<br>e fonctionnalité est<br>esseau FireC<br>Ctrl+N<br>><br>>                                                                                                    | Iuster VP                                                                                             | .3 et versions ul         xpirer ou a expir         QK         QK         N         Services         Image: Services         Image:                                                                                                    | Annuler<br>a d'abonneme<br>) C a con<br>hier                                                                                                    | ns Aide ant Aide ant Aide ant Ctrl+U Ctrl+S                                                          |
| Activer la synchron Envoyer une notific: (Fireware OS v11.1 Modifi <u>er</u> <u>A</u> ffiches Jouveau 2uvrir Enregigtrer Sauvegarder et Res Mettre à nivea <u>u</u>                                                                                                    | isation automatique de clé de<br>ation d'alerte lorsqu'une clé de<br>0.1 et versions ultérieures)<br>er <u>C</u> onfiguration <u>R</u> é<br>staurer                                                                                                    | fonctionnalité (Fire<br>6 fonctionnalité est<br>6 seau FireC<br>Ctrl+N<br>><br>>                                                                                                    | eware OS v11.6<br>t sur le point d'e<br>luster VPI<br>ces (incli<br>En En<br>Co                       | A et versions ul<br>xpirer ou a expir<br>X Services<br>Services<br>Services<br>A Services<br>A Services                                                                                                    | tiérieures)<br>ré <u>Notification</u><br>Annuler<br>a d'abonneme<br>a d'abonneme<br>a d'abonneme<br>biernet) to con<br>hier<br>⊻ersion                                                                                                    | Aide Aide Aide Ctrl+U Ctrl+S Ctrl+V                                                                  |
| Activer la synchron     Envoyer une notific:<br>(Fireware OS v11.1     (Fireware OS v11.1     Modifi <u>er A</u> ffiche     40uveau 20vrir     Enregigtrer     Sauvegarder et Res Mettre à nivea <u>u</u> 2érer les utilisateur                                                                                                    | isation automatique de clé de<br>ation d'alerte lorsqu'une clé de<br>0.1 et versions ultérieures)<br>er <u>C</u> onfiguration <u>Ré</u><br>staurer<br>s et les rôles                                                                                              | fonctionnalité (Fire<br>o fonctionnalité est<br>èsseau Fi <u>r</u> eC<br>Ctrl+N<br>>                                                                                                    | eware OS v11.6<br>t sur le point de<br>luster VP<br>ces (inclu<br>Es Su<br>Su<br>En En<br>Co<br>To    | A Services<br>Services<br>Serv | tiérieures)<br>·é <u>Notification</u><br>Annuler<br>· d'abonneme<br>· d'abonneme<br>· d | ns Aide Aide Aide Ctrl+U Ctrl+S Ctrl+V arde                                                          |
| Activer la synchron     Envoyer une notific:     (Fireware OS v11.1     Modifier <u>A</u> ffiche     jouveau <u>2uvrir     inregistrer     sauvegarder et Ress     Mettre à niveau     <u>2</u>érer les utilisateure     ::\Users\\T25-OI </u>                                                                                                    | isation automatique de clé de<br>ation d'alerte lorsqu'une clé de<br>0.1 et versions utérieures)<br>er <u>Configuration</u> <u>Ré</u><br>staurer<br>s et les rôles<br>PTI/CIM-ROANNE-02.xm                                                                        | fonctionnalité (Fire<br>eseau FigeC<br>Ctrl+N<br>>                                                                                                    | Iuster VP                                                                                             | A Services<br>Services<br>Serv | Annuler<br>a d'abonneme<br>a d'abonneme<br>b l l l l l l l l l l l l l l l l l l l                                                                                                    | ns Aide Aide Ctrl+U Ctrl+S Ctrl+V arde Any-1                                                         |
| Activer la synchron Envoyer une notific: (Fireware OS v11.1 Modifi <u>er</u> <u>A</u> fficher Jouveau 20vrir inregigtrer Sauvegarder et Res Aettre à nivea <u>u</u> 2érer les utilisateur C:Wsers\\T25-DI C:Ws\T25-BERLİ                                                                                                    | isation automatique de clé de<br>ation d'alerte lorsqu'une clé de<br>0.1 et versions ultérieures)<br>er <u>C</u> onfiguration <u>Ré</u><br>ataurer<br>s et les rôles<br>PTICIM-ROANNE-02.xm<br>US-2023-10-18-02.xm                                                | fonctionnalité (Fire<br>of fonctionnalité est<br>esseau FireC<br>Ctrl+N<br>><br>>                                                                                                    | eware OS v11.6<br>t sur le point de<br>luster VP<br>ces (incl<br>5<br>5<br>5<br>6<br>7<br>0<br>7<br>0 | A Services<br>A Services<br>A Services<br>J Services<br>J Services<br>A Services<br>J Services<br>J Serv                                                                     | tiérieures)<br>*é Notification<br>Annuler<br>a d'abonneme<br>a d'abonneme<br>a d'a      | Aide Aide Aide Ctrl+U Ctrl+S Ctrl+V arde Any-T Any-T Any-T                                           |
| Activer la synchron Envoyer une notific: (Fireware OS v11.1 Modifi <u>er A</u> ffiche Mouveau Quvrir Enregigtrer Sauvegarder et Res Mettre à nivea <u>u</u> Gérer les utilisateur: C:\Users\\T25-IBERLI C:\Use\T25-IBERLI C:\Us\T25-IBERLI C:\Us\T25-IBERL                                                                                                    | isation automatique de clé de<br>ation d'alerte lorsqu'une clé de<br>0.1 et versions ultérieures)<br>er <u>C</u> onfiguration <u>Ré</u><br>itaurer<br>s et les rôles<br>PTICIM-ROANNE-02.xm<br>US-2023-10-18-01.xm                                                | fonctionnalité (Fire<br>of fonctionnalité est<br>èsseau FireC:<br>Ctrl+N<br>><br>>                                                                                                    | eware OS v11.6<br>sur le point de<br>luster VP<br>ces (inclu<br>Su<br>Co<br>To                        | A Services<br>Services<br>Serv | tiérieures)<br>é Notification<br>Annuler<br>a d'abonneme<br>a d'abonneme<br>a d'ab      | ns Aide Aide  Ctrl+U  Ctrl+V  arde Any-1  Any-1  Any-1                                               |
| Activer la synchron Envoyer une notific: (Fireware OS v11.1 Modifier Affiche Jouveau 20vrir Enregigtrer Sauvegarder et Res Acttre à niveau 2érer les utilisateur: 2:(Uss, \T25-IBERLI 2:(Us, \T25-IBERLI 2:(Us, \T25-IBERLI 2:(U, \M290-Maze)                                                                                                    | isation automatique de clé de<br>ation d'alerte lorsqu'une clé de<br>0.1 et versions utérieures)<br>er <u>Configuration Ré</u><br>staurer<br>s et les rôles<br>PTICIM-ROANNE-02.xm<br>US-2023-10-18-01.xm<br>nod-2023-10-18-01.xm                                 | fonctionnalité (Fire<br>seau FireC)<br>Ctrl+N<br>><br>11<br>11<br>1                                                                                                    | Iuster VP                                                                                             | A Services<br>Services<br>Serv | tiérieures)<br>é <u>Notificatio</u><br>Annuler<br>a d'abonneme<br>a d'abonneme<br>a d'a | ns Aide ant Aide ant Ctrl+U Ctrl+V arde Any-1 Any-1 Any-1 L-WebUI Any-1 Any-1                        |
| Activer la synchron  Activer la synchron  Chrower of synchron  Chrower of synchron  Chrometer of the synchron  Chrometer of the synchro  Chrometer of the synchron  Chrometer of the s | isation automatique de clé de<br>ation d'alerte lorsqu'une clé de<br>0.1 et versions ultérieures)<br>er <u>C</u> onfiguration <u>Ré</u><br>staurer<br>s et les rôles<br>PTICIM-ROANNE-02.xm<br>US-2023-10-18-02.xm<br>US-2023-10-18-01.xm<br>nod-2023-10-18-01.xm | fonctionnalité (Fire<br>c fonctionnalité est<br>c fonctionnalité est | Inster VP                                                                                             | A Services<br>A Services<br>A Serv                                                                     | tiérieures)<br>é <u>Notification</u><br>Annuler<br>a d'abonneme<br>a d'abonneme<br>a d' | Aide Aide Aide Ctrl+U Ctrl+V Ctrl+V arde Any-1 Any-1 Any-1 Any-1 Any-1 Any-1 Any-1 Any-1 Any-1 Any-1 |

Enregistrer ensuite la config sur le boitier Fichier > Enregistrer > Sur Firebox

### ETAPE 5 – Paramétrages spécifiques et vérifications

Faire les paramétrages spécifiques au client et faire des tests pour valider le fonctionnement.

Par exemple (liste non exhaustive, à adapter à la situation) :

Si dans la box du client il y a une réservation DHCP • avec l'adresse MAC du WatchGuard → Renseigner l'adresse MAC du nouveau WatchGuard (eth0) et vérifier qu'il prenne la bonne IP.

WG-Firebox-Mgmt

TCP-UDP

Any

Any-Tri

Any-Tri

Any

- Si le client a un VPN externe SSL, vérifier en partage • de connexion que cela fonctionne.
- Si le client a un VPN IPsec, vérifier que le lien soit bien monté.
- Vérifier que les utilisateurs aient bien accès à internet • et à leur serveur.
- Vérifier que le serveur ait bien accès • internet/anydesk.
- Se connecter sur le nouveau boitier et vérifier que • tout soit ok (pas d'erreur de licences par exemple)
- Si le boitier était accessible à distance, vérifier que • cela fonctionne.
- Etc...

Quitter

### Contexte

J'ai utilisé cette procédure pour faire le remplacement du WatchGuard qui est arrivé à expiration dans une entreprise, le WatchGuard sert de pare-feu avec un filtrage qui permet de bloquer une partie des malwares, ransomwares, fishing par email et il permet un control sur la navigation des utilisateurs de l'entreprise. Il peut etre configurer pour ouvrir un tunnel sécurisé entre le réseau de l'entreprise et l'extérieur : le VPN.